## <u>USBレーザーマウスドライバのアップデートのお願い</u>

本機には、最新のUSBレーザーマウス用ドライバを含んだ「USBレーザーマウスドラ イバCD-ROM」を添付しております。本機のセットアップ終了後、以下の手順でUSBレ ーザーマウスドライバのアップデートを必ず行ってください。

この手順では、DVD/CDドライブが、E:ドライブであることを想定しています。これと異なる場合は、利用される環境にあわせて読み替えてください。

<u>ドライバのアップデートにあたってのご注意</u> ドライバのアップデートの作業を行うには管理者権限をもつユーザーで ログオンする必要があります。

## アップデート手順

- 1. 使用中のアプリケーションがあれば、すべて終了させてください
- 2. USBレーザーマウス ドライバCD-ROMをパソコンにセットしてください 「自動再生」画面が表示されたら、「×」ボタンをクリックして画面を閉じてください。
- 3. [♣ (Win)] キーと [R] キーを同時に押して、「ファイル名を指定して実行」を 開いてください
- F:¥install.bat」と入力し、「OK」ボタンをクリックしてください
  「ユーザー アカウントの制御」ダイアログが表示された時は、「許可(A)」または「続行(C)」を クリックしてください。
- 5.「設定言語の選択」のダイアログが表示されますので、「日本語」を選択して 「次へ(N)」をクリックしてください
- 6. 「SetPointセットアップへようこそ」のダイアログが表示されますので、「次へ(N)」を クリックしてください
- 7.「使用許諾契約書」のダイアログが表示されますので、記述内容に同意する場合 は、「使用許諾契約の全条項に同意します(A)」を選択し、「次へ(N)」をクリックし てください(同意されない場合は、ドライバをインストールできません。)
- 8.「インストール先の選択」のダイアログが表示されますので、「次へ(N)」をクリック してください
- 9.「インストール準備の完了」のダイアログが表示されますので、「インストール」をク リックしてください
- 10. 「InstallShield Wizardの完了」のダイアログが表示されますので、「完了」をクリック してください
- 11. ドライバCD-ROMを取り出し、パソコンを再起動してください

以上でUSB レーザーマウス ドライバのアップデートは終了です。

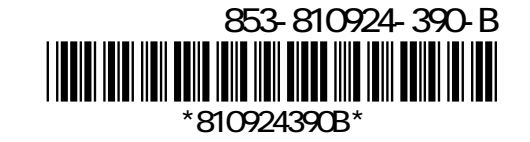